#### Stepp-by-step guide for a foreign student: How to apply at THI?

- Stage 1: Uni Assist
- Stage 2: PRIMUSS Portal at THI

#### Master Application & Admission Process at THI for a foreign student

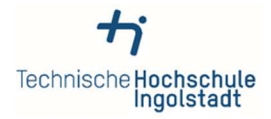

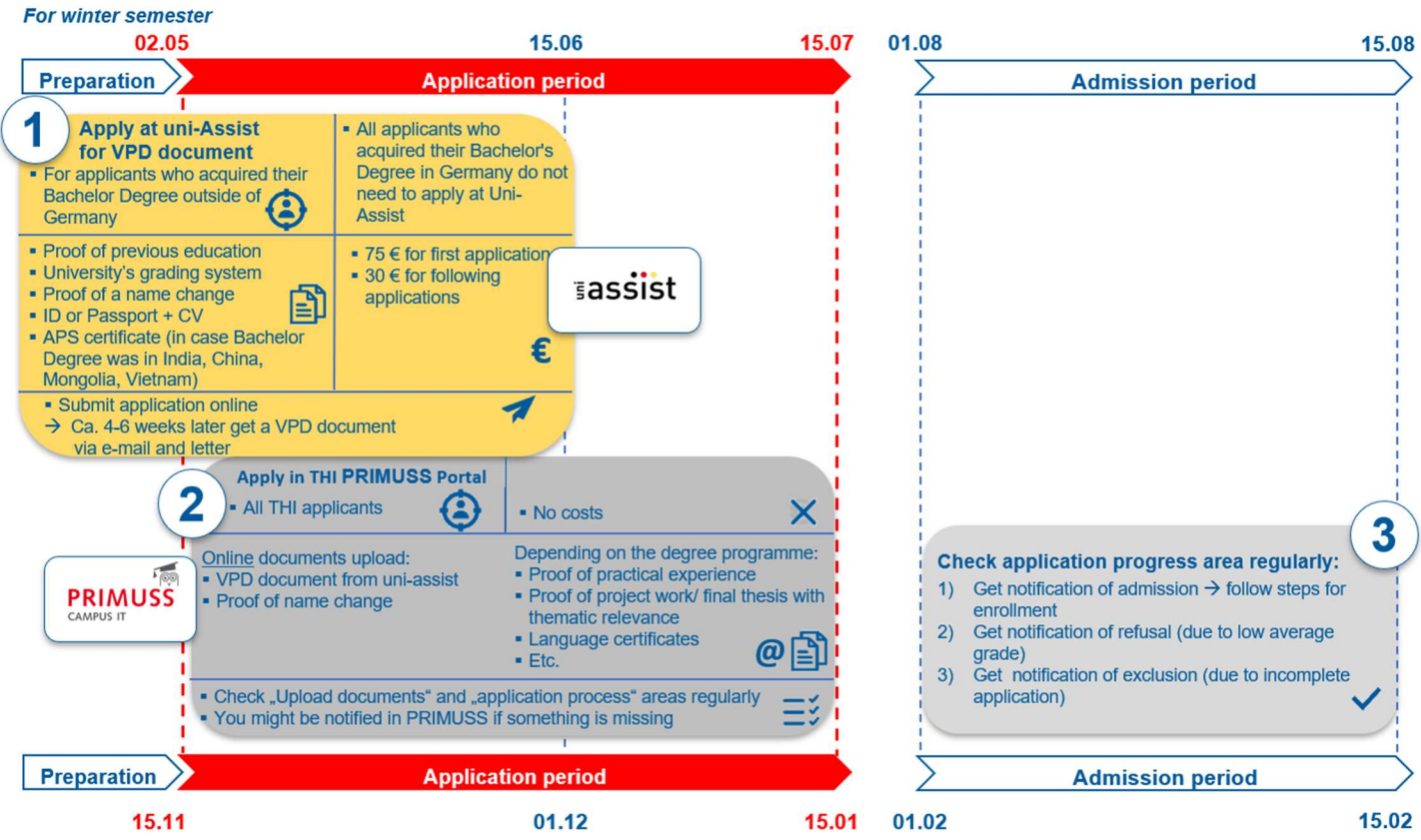

For summer semester

## STAGE 1: <u>Uni – Assist</u>

- 1. Read carefully the <u>instruction for VPD (preliminary review documentation)</u> <u>application</u> from uni-assist
- 2. Go to https://my.uni-assist.de/login and create new account

| Enter e-mail address Password Enter password Sign in No account yet? Create new account Forgot password? Reset password                                                                                                    |
|----------------------------------------------------------------------------------------------------|
| Password<br>Enter password<br>Sign in<br>No account yet? Create new account<br>Forgot password? Reset password                                                                                                    |
| Enter password<br>Sign in<br>No account yet? Create new account<br>Forgot password? Reset password                                                                                                    |
| Sign in<br>No account yet? Create new account<br>Forgot password? Reset password                                                                                                    |
| No account yet? Create new account<br>Forgot password? Reset password                                                                                                    |
|                                                                                                    |
|                                                                                                    |
|                                                                                                    |
|                                                                                                    |
| REATE NEW ALLUUNT                                                                                                    |
|                                                                                                    |
| -Mail                                                                                                    |
| - <b>Mail</b><br>Enter e-mail                                                                                                    |
| -Mail<br>Enter e-mail<br>lease enter a valid e-mail address.                                                                                                    |
| Mail<br>Enter e-mail<br>lease enter a valid e-mail address.<br>Re-enter e-mail address                                                                                                    |
| Mail<br>Enter e-mail<br>lease enter a valid e-mail address.<br>Re-enter e-mail address<br>Re-enter e-mail address                                                                                                    |
| -Mail Enter e-mail Enter e-mail address. Re-enter e-mail address Re-enter e-mail address his e-mail address must match the above e-mail address.                                                                                                    |
| Mail Enter e-mail Enter e-mail address. Re-enter e-mail address Re-enter e-mail address his e-mail address his e-mail address bis e-mail address. Password                                                                                                    |
| Mail Enter e-mail Ease enter a valid e-mail address. Re-enter e-mail address Re-enter e-mail address his e-mail address Password Please enter the desired password.                                                                                                    |
| Mail Enter e-mail. Ease enter a valid e-mail address. Re-enter e-mail address Re-enter e-mail address his e-mail address his e-mail address Password Please enter the desired password. asswords must be at least 6 characters.                                                                                                    |
| Mail Enter e-mail. Ease enter a valid e-mail address. Re-enter e-mail address Re-enter e-mail address Re-enter e-mail address Resenter e-mail address Resenter the desired password. Resenter the desired password. Resenter password Resenter password Resenter password Resenter Password Resenter Resenter Resen |
| -Mail Enter e-mail. Enter e-mail address. Re-enter e-mail address Re-enter e-mail address Resenter e-mail address Resenter beat address Resenter the desired password. Resenter password Resenter password Resenter password Resenter password                                                                                                    |
| -Mail Enter e-mail. Enter e-mail. Ease enter a valid e-mail address. Re-enter e-mail address Re-enter e-mail address Re-enter e-mail address Resevord Please enter the desired password. asswords must be at least 6 characters. Re-enter password Re-enter password Nis password must match the above password.                                                                                                    |

#### CREATE NEW ACCOUNT

Thank you for creating a new account.

You will receive an e-mail with an activation link. To activate your account, please click on the activation link within the next 7 days. If you don't receive an e-mail from us, please check your spam folder.

#### 3. Check your e-mail and confirm the registration

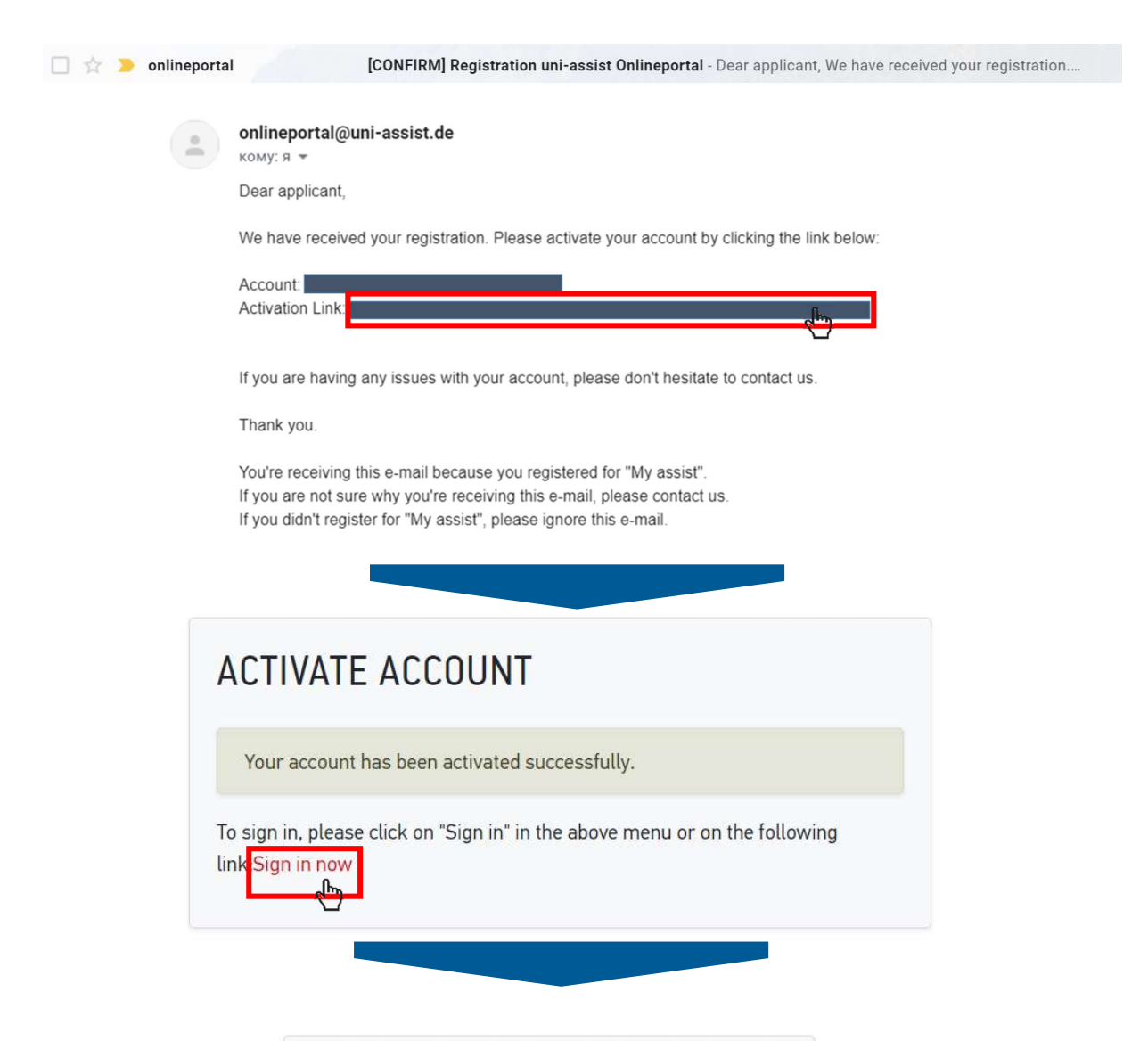

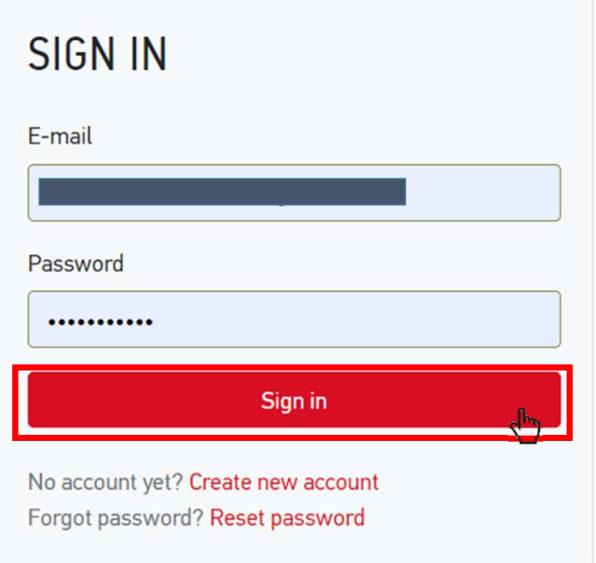

### 4. Fill in the applicant information (1,2,3)

## FIRST STEPS

Welcome to uni-assist and thank you for logging in.

We still need the following information from you:

A Applicant information A Educational history

## APPLICANT INFORMATION

| 1                              | 2 | 3    |
|--------------------------------|---|------|
| Personal information           |   |      |
| Gender                         |   |      |
| Please select                  |   | *    |
| Please make a choice.          |   |      |
| First name                     |   |      |
| First name must be stated.     |   | ×    |
| Surname                        |   |      |
|                                |   | ×    |
| Sumame must be stated.         |   |      |
| Name affix                     |   |      |
| Maiden name                    |   |      |
| Date of birth                  |   |      |
| tt.mm.jjjj                     |   | ×    |
| Date of birth must be stated.  |   |      |
| Place of birth                 |   |      |
|                                |   | ×    |
| Place of birth must be stated. |   |      |
| Nationality                    |   |      |
| - Please select                |   |      |
| Nationality must be stated.    |   |      |
| Stateless                      |   |      |
|                                |   | 16 2 |

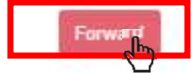

## FIRST STEPS

Welcome to uni-assist and thank you for logging in.

We still need the following information from you:

Applicant information Educational history

## APPLICANT INFORMATION

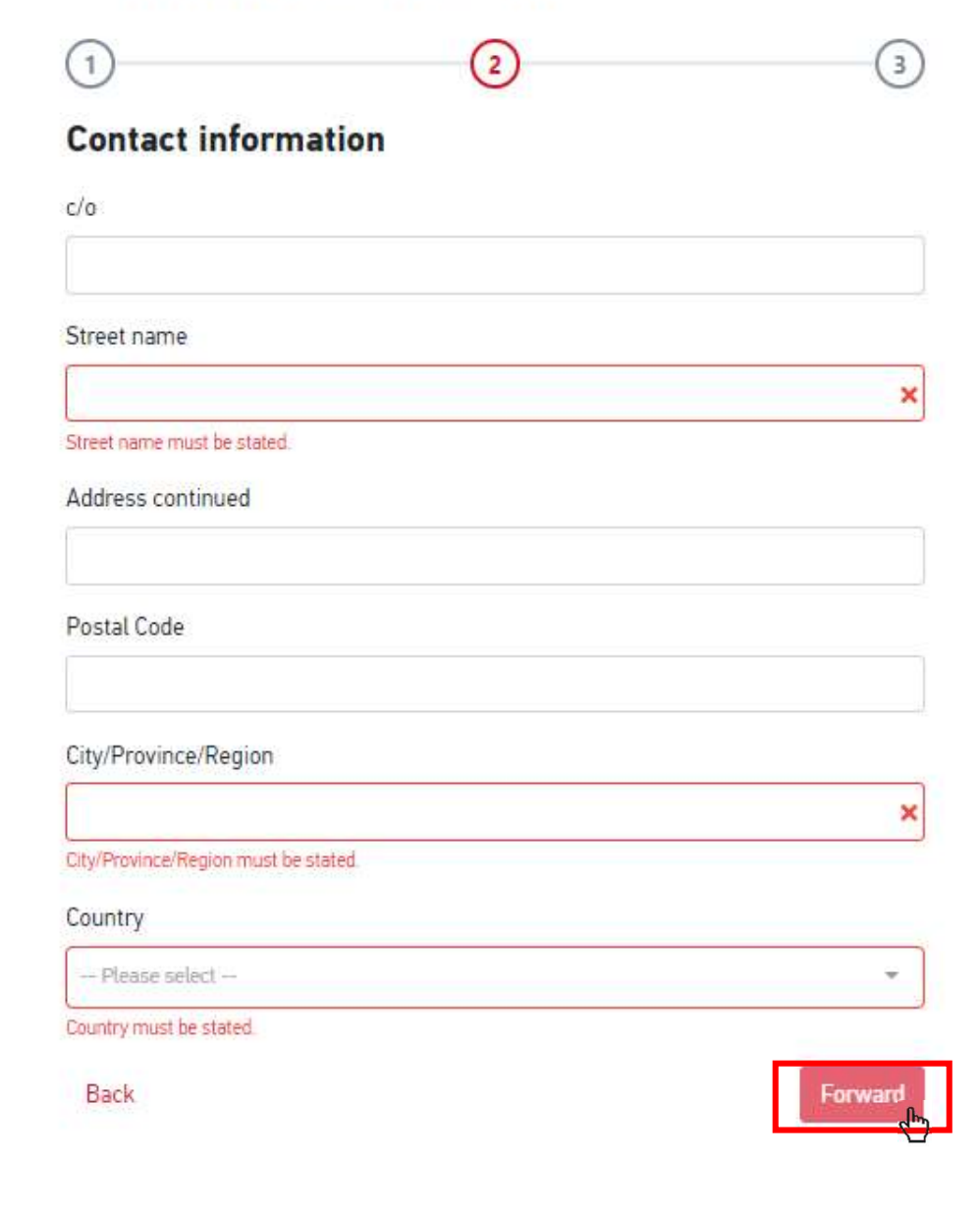

## FIRST STEPS

Welcome to uni-assist and thank you for logging in.

We still need the following information from you:

Applicant information Educational history

## **APPLICANT INFORMATION**

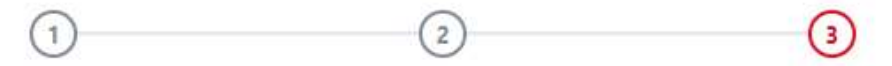

#### Other information

Do you already have a uni-assist applicant number? Then please enter it here.

uni-assist applicant number

Are you married to a citizen of the European Union?

🔿 Yes 🥥 No

In which language would you like to be contacted?

⊖ German ⊖ English

Language must be stated.

Only necessary for DoSV courses: BID (Applicant ID) via hochschulstart.de

Only necessary for DoSV courses: BAN (Applicant authentication number) via hochschulstart.de

Yes, I accept the Terms and Conditions in their current version as well as uniassist's privacy policy.

Send applicant information

Back

#### 5. Choose Technische Hochschule Ingolstadt from the course catalogue

- 1. Click on the home button
- 2. Choose "Technische Hochschule Ingolstadt" in the university field
- 3. Choose the semester you apply for in the semester field
- 4. Select course semester:
  - If you start a study from the beginning of the programme → choose "1.Fachsemester Admission type: Orts-NC"

| ≣assist | COURSE CAT                                             | TALOGUE        |          | Total number of courses of study : 2<br>Summer Semester 2020                       | 1<br>MY ACCOUN | T ▼ MY APPI | LICATIONS 👻 🛗 (0) |
|---------|--------------------------------------------------------|----------------|----------|------------------------------------------------------------------------------------|----------------|-------------|-------------------|
|         | Search criteri                                         | а              |          | Bachelor – alle Fächer                                                             |                |             |                   |
|         | Q Type in search                                       | term(s)        |          | Bachelor<br>Technische Hochschule Ingolstadt                                       | Admission ty   | pe: Orts-NC |                   |
| 3       | Semester Summer Semester 202                           | 20 ×           | *        | Show details                                                                       |                | Select      |                   |
| 2       | University<br>Technische Hochschuld<br>Advanced search | e Ingolstadt × | Reset    | Master – alle Fächer<br>Master<br>Technische Hochschule Ingolstadt<br>Show details | Admission ty   | pe: Orts-NC |                   |
|         |                                                        |                |          |                                                                                    | •              |             |                   |
|         |                                                        | Please         | select - | -                                                                                  |                |             |                   |
|         |                                                        | 1. Fachse      | emester  | r - Admission type: Orts-NC                                                        |                |             |                   |
|         |                                                        | höheres F      | achsem   | nester - Admission type: Orts-NC                                                   |                |             |                   |

#### 6. Upload all relevant documents giving them proper names. Please consider the official translation and certification rules. There is no need for a translation when documents are in German or English language.

- 1. Choose my application
- 2. Choose Documents
- 3. Upload your files in the section

| ≣assist |                              | * | <b>1</b><br>MY ACCOUNT - |                                | (1) |
|---------|------------------------------|---|--------------------------|--------------------------------|-----|
|         | DOCUMENTS                    |   | 2                        | Application overview Documents |     |
|         | 3 Choose or drop a file here |   |                          |                                |     |
|         | Accepted file format: 陷 PDF  |   | Maximum file size        | 10 MB                          |     |

You need to submit the following documents:

- 1. Bachelor degree certificate including complete transcipt of records and diploma supplement (the latter if available)
- 2. Current transcript of records in case studies are not completed yet (important: the transcript has to be up-to-date, otherwise audit can be rejected)
- 3. CV (illustration of education school career)
- 4. Copy of personal ID or passport
- 5. Proof of a name change (e.g. copy of the marriage certificate) if the proof of education is not issued in the current name
- 6. APS certificate (in case the Bachelor Degree was acquired in India, China, Mongolia, or Vietnam)

Proof of language knowledge does NOT have to be sent to uni-assist.

Detailed information on the documents' certification and translation can be found here.

Note: These documents do not have to be sent by post. Technische Hochschule Ingolstadt allows an online-only application for VPD application.

#### 7. Go to the selection list and proceed to checkout

8.

|                                                                                                    | MY ACCOUNT - MY APPLICATIONS                                                                                                   |
|----------------------------------------------------------------------------------------------------|----------------------------------------------------------------------------------------------------|
| ELECTION LIST                                                                                                    |                                                                                                    |
| ummer Semester 2020                                                                                                    |                                                                                                    |
| Master - alle Fächer                                                                                                    | Application for 1. Fachsemester                                                                                                |
| Technische Hochschule Ingolstadt                                                                                                    | Admission type: Orts-NC                                                                                                    |
| Show additional application-related questions (no unanswered mandatory questions)                                                                                                    |                                                                                                    |
| Show details                                                                                                    | 💼 Remove                                                                                                    |
| Handling fees                                                                                                    | ¢ 75.00                                                                                                    |
| VBTOTAL (VAT included)                                                                                                    | € 75.00                                                                                                    |
| dit                                                                                                    | € 0.00                                                                                                    |
|                                                                                                    |                                                                                                    |
| TAL (VAT included)                                                                                                    | € 75.00                                                                                                    |
| TAL (VAT included)<br>ected courses of study: 1                                                                                                    | E 75.00<br>More about fees and payment<br>Proceed to checksr.                                                                  |
| rtAL (VAT included)<br>ected courses of study: 1<br>elect a payment method and pay the fe                                                                                                    | C 75.00<br>More about fees and payment<br>2<br>Proceed to checks.                                                              |
| rTAL (VAT included)<br>ected courses of study: 1<br>elect a payment method and pay the fe<br>Select a payment method                                                                          | E 75.00<br>More about fees and payment<br>2<br>Proceed to checkson                                                             |
| ITAL (VAT included)<br>ected courses of study: 1<br>elect a payment method and pay the fe<br>Select a payment method<br>Card                                                                  | € 75.00<br>More about fees and payment<br>2 Proceed to checkar<br>€                                                            |
| ITAL (VAT included)<br>ected courses of study: 1<br>elect a payment method and pay the fe<br>Select a payment method<br>Card<br>Klorna: SOFORT                                                | € 75.00<br>More about fees and payment<br>2 Proceed to checkow<br>€€                                                           |
| ITAL (WAT included)         ected courses of study: 1         elect a payment method and pay the fe         Select a payment method         Image: Card         Klome: SOFORT         Giropay | € 75.00<br>More about fees and payment<br>2<br>Proceed to checkson<br>2<br>2<br>2<br>2<br>2<br>2<br>2<br>2<br>2<br>2<br>2<br>2 |

# 9. After Uni-Assist has received your documents, you will receive confirmation of receipt by email.

After about 4-6 weeks: the status in the online portal will change and you will receive the result of your evaluation by email and letter. Read the evaluation result carefully: is everything in order or are documents missing? If documents are missing, please submit them immediately.

→ After a positive evaluation, you will **receive the VPD by email and by letter**. Upload the VPD document to the THI PRIMUSS Portal within the university's deadline.

| Stage | 2: | PRI | MU | SS |
|-------|----|-----|----|----|
|-------|----|-----|----|----|

| nnische Hochschule<br>Ingolstadt |                                                                               | CAMPUS IT |
|----------------------------------|-------------------------------------------------------------------------------|-----------|
| Anmeldung zur Bewerbung          | Falls Sie noch nicht bei uns registriert sind:                                |           |
| Startseite                       | Wenn Sie sich bei uns bewerben möchten, registrieren Sie sich bitte zunächst. |           |
| Registrieren                     | Für die Online Bewerbung registrieren                                         |           |
| E-Mail bestätigen                |                                                                               |           |
| Passwort vergessen               |                                                                               |           |
| Kurzanleitung                    | Falls Sie bereits bei uns registriert sind:                                   |           |
|                                  | E-Mail:                                                                       |           |
|                                  | Passwort:                                                                     |           |
|                                  | Einloggen                                                                     |           |

#### 2. Go to the register tab

### If you are not yet registered for our online application process:

If you wish to apply to our university, you must first register for our online application process.

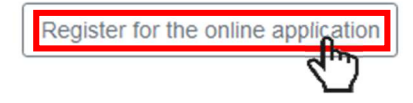

### If you are already registered for our online application process:

Email:

Password:

Sign in

#### 3. Fill in the application form

#### Here you can register for our application portal

After submitting your data, you will receive a confirmation code by email. This must be entered for verification under "Confirm e-mail".

| Family Name:*                       |   | ]                                                                                         |
|-------------------------------------|---|-------------------------------------------------------------------------------------------|
| Given name:*                        |   |                                                                                           |
| Private email:*                     |   | Please use your private email address (no email adress of former university or employer)! |
|                                     |   | J                                                                                         |
| Create your password:"              |   |                                                                                           |
| Re-enter your password.*            |   | ]                                                                                         |
| Register for the online application | ] |                                                                                           |
| Required field *                    |   |                                                                                           |

4. Wait until you get an Email from PRIMUSS

| Technische Hochschule<br>Ingolstadt                                                                                                    | DE / EN   |     |
|----------------------------------------------------------------------------------------------------|-----------|-----|
| Sign in for Online         Please enter your email address and the verification code to activate your account.           Application         Private email.*                                                                                                    |           |     |
| Homepage Verification code:* Please enter the PRI that you received from us by email.  Register Confirm email Reset Password Reset Password R |           |     |
| Short instructions                                                                                                    |           |     |
| Register of your email address for Online Application PRIMUSS SUPPORT <no_reply@primuss.de></no_reply@primuss.de>                                                                                                    |           |     |
| You receive this email because you want apply online at the Technischen Hochschule Ingolstadt.                                                                                                    |           |     |
| Dear Press the link to confirm                                                                                                    | your em   | ail |
| The link to register your email address for the online application is:<br><u>https://www3.primuss.de/cgi-bin/bew_anmeldung_v2/index.pl?</u><br>FH=fhin&Language=en&Action=check_reg_pin&email_login=lr@thi.de&confirmpin=YGUYDMOI                                                                                                    |           |     |
| Alternatively, you can select the menu item "Confirm Registration" in the Online Application and apply the confirmation code in YGU                                                                                                    | the form: |     |

#### 5. Choose how you want to be notified

Issue of notifications

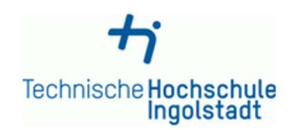

You can receive notifications in connection with your application to Technische Hochschule Ingolstadt solely electronically or additionally by post. The electronic notifications in PDF format are sent to your user account on the THI application portal where you can view, print and save them.

Online notification gives you considerable benefits as compared to having the documents sent out by post:

- Generally speaking you will receive notifications 3-5 days earlier online than by post. So you will find out more quickly whether you have been accepted to study at THI!
- All documents issued online are available to you round the clock (for the duration of your THI application).
- I agree to my THI notifications being issued to me solely electronically via the application portal. If required by the relevant national law, I will receive additional notifications by post.
- O I do not agree to my THI notifications being issued to me solely electronically via the application portal. I wish to continue receiving all university notifications by post.

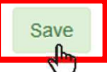

Note: After the application process, your decision will be saved for your studies. You can alter this decision at any time in the application portal under "Settings" or later in the student's portal under "My account".

| Imprint                                                                                                    |                                     |
|----------------------------------------------------------------------------------------------------|-------------------------------------|
| Data protection information                                                                                                    | Technische Hochschule<br>Ingolstadt |
| According to legal requirements we have updated our Privacy Policy for the PRIMUSS application and stud<br>more information click here: | ent' portal on 2021-03-17. For      |
| Show information                                                                                                    |                                     |
| ✓ I received the updated Privacy Policy from 2021-03-17 for the PRIMUSS applications and student's plate<br>Send data<br>Cancel         | form.                               |

Imprint

#### 6. Select course of study ti Technische Hochschule Ingolstadt

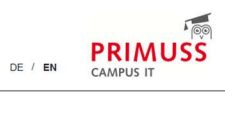

DE / EN

|                  |                                                     | application  |              |
|------------------|-----------------------------------------------------|--------------|--------------|
| erview           |                                                     |              |              |
| ttings           | Select the course of study her                      | e:           |              |
| ort instructions | Select a course of study                            |              |              |
| gg off           |                                                     |              |              |
|                  | C Personal information     C Educational background | still incomp | iete<br>iete |
|                  | Information about your previous higher<br>education |              |              |

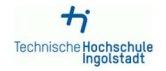

Online Application: Course of Study

Overview Select course of study Short instructions Log off

## Select course of study

| Restrict list to                                         | no restriction     Bachelor programs     Master programs     Certificate programs  | 3 |
|----------------------------------------------------------|------------------------------------------------------------------------------------|---|
| Language                                                 | All languages     Courses in German     Courses in English                         | 0 |
| For admission to which<br>semester do you wish to apply? | ● 1. semester<br>○ higher semester                                                 | 0 |
| Degree program/course of study                           | <ul> <li>Al Engineering of Autonomous Systems</li> <li>Master (223)</li> </ul>     | 0 |
|                                                          | O Aeronautics<br>Master (223)                                                      |   |
|                                                          | <ul> <li>Applied Artificial Intelligence</li> <li>Master (223)</li> </ul>          |   |
|                                                          | <ul> <li>Applied Research in Engineering Sciences</li> <li>Master (223)</li> </ul> |   |
|                                                          | O Artificial Intelligence<br>Master (223)                                          |   |
|                                                          | <ul> <li>Automated Driving and Vehicle Safety<br/>Master (223)</li> </ul>          |   |

- O International Automotive Engineering Master (223)
- O Master of Business Administration Finance Master (223)
- O Material Science in Engineering Master (223)
- O Patentingenieurwesen Master (223)
- C Retail and Consumer Management Master (223)
- Simulation Based Engineering Master (223)
- Strategy, Global Risk & Security Management Master (223)
- O Taxation and Consulting Master (223)
- Technical Development in Mechanical Engineering Master (223)
- O User Experience Design Master (223)
- O procurement management Master (223)
- O weiterbildender Masterstudiengang International Business Master (223)
- weiterbildender Masterstudiengang Mobilitäts- und innovationsmanagement Master (223)

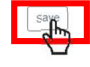

# 7. In this example International Automotive Engineering Master programme is chosen

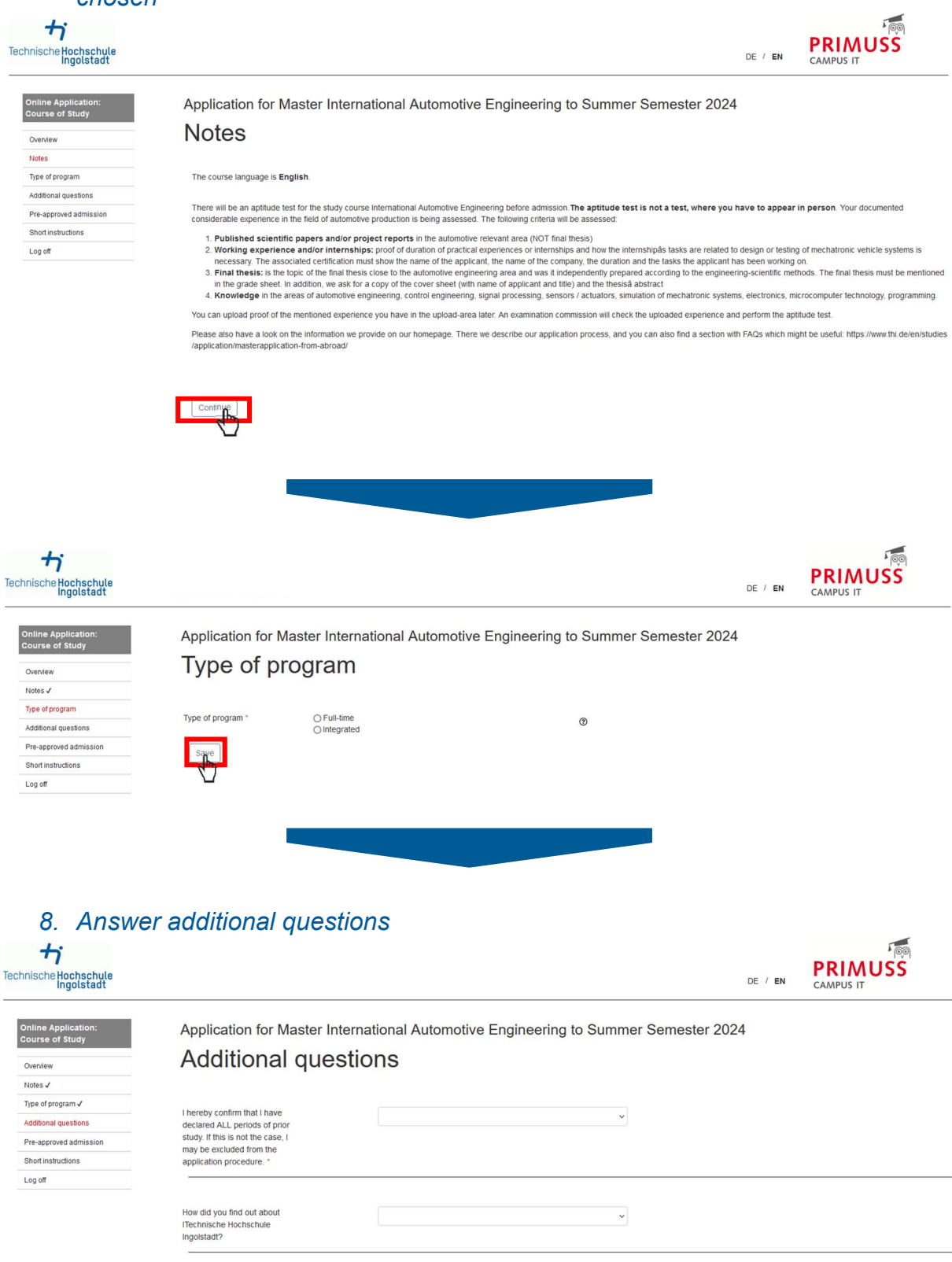

~

I am avare that only one account per person is permitted in the application portal of Technische Hochschule lingoistadi. If a person nevertheless creates more than one account all applications and documents received via additional accounts will be deleted by the university without further warning after the end of

| turther warning atter the end of the application period. *                                                                                                    |                                                                                                    |
|----------------------------------------------------------------------------------------------------|----------------------------------------------------------------------------------------------------|
| The following information aims to help interr<br>attentively and thoroughly. In case you are i                                                                                                    | alional applicants to gain deeper comprehension of our application and admission process. Therefore it lies within your own interest to read the given information not an international applicant, please nevertheless declare that you are aware of the following facts.                                                  |
| I have taken note of the above information. *                                                                                                    | Yes 🗸                                                                                                    |
| nformation regar                                                                                                    | rding uni-assist                                                                                                    |
| pplicants whose relevant pre-studies (usua                                                                                                    | ally Bachelor) were acquired outside of Germany need their pre-studies to get checked from uni-assist. Uni-assist converts the grade point average into the German                                                                                                    |
| rading system and categorizes the pre-stu<br>he German grade point average is display                                                                                                    | dies into the ECTS-system (240, 210 or 180 ECTS).<br>red on the VPD applicants get from uni-assist (which needs to be uploaded in our upload-area). The ECTS categorization needs to be retrieved from employees of the                                                                                                    |
| niversity from the portal of uni-assist.<br>or this reason it is highly important that ou                                                                                                    | r applicants upload a VPD which is issued for a Master application at the Technische Hochschule ingoistadt. Without VPD, with a VPD from another university or a VPD                                                                                                    |
| or a Bachelor application the additional info                                                                                                    | xmation in the portal of uni-assist cant be accessed. Taking part the aptitude test or admission process then is not possible.                                                                                                    |
| am aware of the above named<br>nformation regarding uni-assist.                                                                                                    | v                                                                                                    |
| nformation regar                                                                                                    | rding additional 30 ECTS                                                                                                    |
| or possible admission at the Technishe Ho                                                                                                    | chschule ingoistadt a Bachelor course with at least 210 ECTS, or an equivalent one is necessary. There are countries where the Bachelor courses almost always are                                                                                                    |
| quivalent to 180 ECTS, although the cours                                                                                                    | ies might be four-year-courses. p.ex. Bangladesh, China, India, Pakistan.<br>ponds to 180 ECTS must provide evidence of achievements to the extent of 30 additional ECTS. According to the study and examination regulations of the respective                                                                             |
| egree programme at Technische Hochschu                                                                                                    | ule ingoistadt, the proof can be provided by an internship of at least 20 weeks after the Bachelor's degree.                                                                                                    |
| e proof of working experience needs to be                                                                                                    | an official working certificate which contains information of a basic working certificate in Germany. Basic working certificates in Germany contain the following                                                                                                    |
| rmation information on employer (name, a                                                                                                    | address, contact information, sector of the company) and on the employment relationship (who, where, how long and fromuntil which date, exerted tasks).                                                                                                    |
| applicants often get their VPD quite late the                                                                                                    | in study of the chosen Master (technical, technical and economical), economical), without the named information recognition or the 30 additional ECTS will be displayed or not depending on the country where the pre-studies were acquired. In case experience tells the Bache                                            |
| rees from a country are equivalent to 180                                                                                                    | ) ECTS the upload field will be visible at once.                                                                                                    |
| ase the employee of the university who ch<br>round of course also is possible the uplo                                                                                                    | recks on the VPD and the information in the portal of uni-assist sees that the degree in fact is equivalent to 210 or more ECTS the upload field vanishes. The other<br>iad field can be added from the employees for the university in case its necessary. Therefore its important to regularly check on the upload area. |
| m aware of the above named<br>ormation regarding 30                                                                                                    | Yes, I am aware of that $~\checkmark~$                                                                                                    |
| the chosen deg<br>formation (does<br>ase the qualification requirements regard<br>er the end of the application period the up                                                                                | ree programme has an aptitude test, please note the following<br>not apply to part-time degree programmes of the IAW)<br>ing the bachelor pre-studies are fulfilled (at least 210 ECTS or 180 plus 30 ECTS etc.) applicants take part the aptitude test.                                                                   |
| nt average (which uni-assist converted) a                                                                                                    | ccording to the law that applies for the specific Master course.                                                                                                    |
| ormation on how the aptitude test is perfor                                                                                                    | med in detail can be given from the head of the study course.                                                                                                    |
| e basic idea benind all this is in case an ap<br>proves and with it the probability to be adm                                                                                                    | ppicant already locused on the subject area of the chosen Master (which is shown in the documents he or she uploaded) the grade point average of the Bachelor<br>litted. In case one did not focus on the relevant area the grade point average impairs.                                                                   |
| e criteria for passing the aptitude test can<br>refore receive a rejection letter.                                                                                                    | be found in the study and examination regulations of the respective degree programme. Applicants who do not pass the aptitude test are considered unsuitable and                                                                                                    |
| applicants who pass the aptitude test take                                                                                                    | part in the admission procedure. During the admission procedure, a ranking list is drawn up according to the adjusted grade point average.                                                                                                    |
| ince there are usually more suitable applic<br>ood enough).                                                                                                    | ants than available places, only the best applicants on the ranking list receive a letter of admission. All others receive a rejection letter (reason: grade point average n                                                                                                    |
| am aware of the above named<br>nformation regarding aptitude<br>est *                                                                                                    | v v                                                                                                    |
| lf you come from                                                                                                    | a country with an APS certificate, please note the following                                                                                                    |
| nformation:                                                                                                    | a country with an Ar o certificate, please hole the following                                                                                                    |
|                                                                                                    | a country with an Ar o certificate, please note the following                                                                                                    |
| n APS certificate is required if you are from                                                                                                    | a note of the following countries:                                                                                                    |
| <ul> <li>APS certificate is required if you are from</li> <li>India</li> <li>China</li> </ul>                                                                                                    | n one of the following countries:                                                                                                    |
| n APS certificate is required if you are from<br>India<br>China<br>Mongolia<br>Vietnam                                                                                                    |                                                                                                    |
| APS certificate is required if you are from     India     China     Mongolia     Vietnam     ve APS certificate must already be submitt     mission, you have to upload the APS                              | a country with an Ar o certificate, please note the following many and the following countries:                                                                                                    |
| In APS certificate is required if you are from<br>India<br>China<br>Mongolia<br>Vietnam<br>he APS certificate must already be submit<br>dmission, you have to upload the APS<br>have taken note of the above | a country with an Ar o certificate, piease note the following outfies:                                                                                                    |

information on the APS certificate. \*

# The following information will help the commission for the aptitude test to assess your profile

What is the degree level (B.Eng., B.Tech., etc.) of your Bachelor or Diploma degree?

|                                                                                                    | Enter the web address of the<br>university.<br>Which projects/courses<br>frompetitions/publications etc.<br>have you done beyond your<br>required coursework?<br>Which core area did you have in<br>your study or where do you see<br>the focus of your studies (e.g.<br>construction, materials,<br>production, cortrol,<br>automatization, etc. )?<br>If you have completed an<br>internship - in which industrial<br>area have completed the<br>internship?<br>Which engineering software<br>(CATIA, Matlab, etc. ) you are<br>amiliar with? |                                                                                                    |                                          |                                                    |
|----------------------------------------------------------------------------------------------------|----------------------------------------------------------------------------------------------------|----------------------------------------------------------------------------------------------------|------------------------------------------|----------------------------------------------------|
| Technische Hochschule<br>Ingolstadt                                                                                           | Application for Master Interna                                                                                                    | tional Automotive Engineering to Summe                                                             | DE /<br>r Semester 2024                  | en Campus it                                       |
| Overview<br>Notes J<br>Type of program J<br>Additional questions J<br>Pre-approved admission<br>Short instructions<br>Log off | Pre-approved admission for the same co<br>as a part of application for a combined study.<br>Pre-approved admission " OYes<br>No                                                                                                    | nission<br>uurse If you did get a place at our university at the beginning of or during            | the voluntary service, but could not tak | e it due to the service or if you get an admission |
| 9. Complete                                                                                                    | e your profile                                                                                                    |                                                                                                    | DE /                                     | EN CAMPUS IT                                       |
| Sign in for Online<br>Application<br>Upload documents<br>Settings<br>Short instructions<br>Logg off                           | Overview of online<br>Here you can upload your do<br>Lupload documents<br>Select the course of study he<br>International Automotive En                                                                                                    | application<br>cuments (certificate, internship certificate<br>re:<br>gineering Master 1. semester | , etc.)                                  |                                                    |

Sig Ap Up Set Log send application Edit this course of study Select a further course of study Enter your personal information, educational background, curriculum vitae, etc. here still incomplete C Educational background still incomplete At least one course of study requires previous study at an institution of higher education.

Information about your previous highe

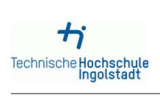

Log off

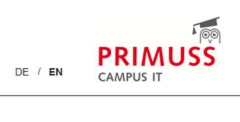

|                                                                                                    | Personal in                                                                                                    | formation                                                                                                    |                                                                                                    |         |                      |
|----------------------------------------------------------------------------------------------------|----------------------------------------------------------------------------------------------------|----------------------------------------------------------------------------------------------------|----------------------------------------------------------------------------------------------------|---------|----------------------|
|                                                                                                    | reisonal II                                                                                                    | IIOIIIIatioII                                                                                                    |                                                                                                    |         |                      |
| Overview                                                                                                    |                                                                                                    |                                                                                                    |                                                                                                    |         |                      |
| Personal information                                                                                                    | Family name *                                                                                                    |                                                                                                    | ۹                                                                                                    |         |                      |
| Address                                                                                                    |                                                                                                    | Please enter any prepositions (e.g. titles) at the end of the given name                                                                                                    | Ð                                                                                                    |         |                      |
| Health insurance                                                                                                    |                                                                                                    | (Mustermann, August von; Gaulle, Charles de)                                                                                                    |                                                                                                    |         |                      |
| Availability                                                                                                    |                                                                                                    |                                                                                                    |                                                                                                    |         |                      |
| Professional or vocational                                                                                                    | Given name *                                                                                                    |                                                                                                    | 1                                                                                                    |         |                      |
| background                                                                                                    |                                                                                                    |                                                                                                    |                                                                                                    |         |                      |
| Service                                                                                                    | Name at birth                                                                                                    |                                                                                                    | 0                                                                                                    |         |                      |
| Special request                                                                                                    |                                                                                                    | Only if different from the family name.                                                                                                    |                                                                                                    |         |                      |
| Concluding questions                                                                                                    |                                                                                                    |                                                                                                    |                                                                                                    |         |                      |
| Short instructions                                                                                                    | Gender *                                                                                                    | O male                                                                                                    | 0                                                                                                    |         |                      |
| .og off                                                                                                    |                                                                                                    | O tivers                                                                                                    |                                                                                                    |         |                      |
|                                                                                                    |                                                                                                    | Ounknown                                                                                                    |                                                                                                    |         |                      |
|                                                                                                    |                                                                                                    |                                                                                                    |                                                                                                    |         |                      |
|                                                                                                    | Date of birth *                                                                                                    |                                                                                                    | 0                                                                                                    |         |                      |
|                                                                                                    |                                                                                                    |                                                                                                    |                                                                                                    |         |                      |
|                                                                                                    | Place of Birth *                                                                                                    |                                                                                                    | 0                                                                                                    |         |                      |
|                                                                                                    |                                                                                                    | If necessary, shorten place of birth to fit this field.                                                                                                    |                                                                                                    |         |                      |
|                                                                                                    |                                                                                                    |                                                                                                    |                                                                                                    |         |                      |
|                                                                                                    | Country of birth *                                                                                                    | ~                                                                                                    | 0                                                                                                    |         |                      |
|                                                                                                    |                                                                                                    |                                                                                                    |                                                                                                    |         |                      |
|                                                                                                    | Coupley of the sector                                                                                                    |                                                                                                    |                                                                                                    |         |                      |
|                                                                                                    | Country of citizenship *                                                                                                    |                                                                                                    | 0                                                                                                    |         |                      |
|                                                                                                    |                                                                                                    |                                                                                                    |                                                                                                    |         |                      |
|                                                                                                    | Country of second citizenship                                                                                                    | ,                                                                                                    | • (1)                                                                                                    |         |                      |
|                                                                                                    |                                                                                                    |                                                                                                    |                                                                                                    |         |                      |
|                                                                                                    | Save                                                                                                    |                                                                                                    |                                                                                                    |         |                      |
|                                                                                                    | 2                                                                                                    |                                                                                                    |                                                                                                    |         |                      |
|                                                                                                    | <b>u</b>                                                                                                    |                                                                                                    |                                                                                                    |         |                      |
|                                                                                                    |                                                                                                    |                                                                                                    |                                                                                                    |         |                      |
|                                                                                                    |                                                                                                    |                                                                                                    |                                                                                                    |         |                      |
|                                                                                                    |                                                                                                    |                                                                                                    | _                                                                                                    |         |                      |
|                                                                                                    |                                                                                                    |                                                                                                    |                                                                                                    |         |                      |
| +                                                                                                    |                                                                                                    |                                                                                                    |                                                                                                    |         | 100                  |
| ische Hochschule                                                                                                    |                                                                                                    |                                                                                                    |                                                                                                    |         | PRIMUSS              |
| Ingolstadt                                                                                                    |                                                                                                    |                                                                                                    |                                                                                                    | DE / EN | CAMPUS IT            |
|                                                                                                    |                                                                                                    |                                                                                                    |                                                                                                    |         |                      |
| ster Data                                                                                                    | Address                                                                                                    |                                                                                                    |                                                                                                    |         |                      |
|                                                                                                    | Address                                                                                                    |                                                                                                    |                                                                                                    |         |                      |
| erview                                                                                                    |                                                                                                    |                                                                                                    |                                                                                                    |         |                      |
| rsonal information ✓                                                                                                    | Street and house number *                                                                                                    |                                                                                                    |                                                                                                    |         |                      |
| dress                                                                                                    | Street and nouse number                                                                                                    |                                                                                                    | 0                                                                                                    |         |                      |
| alth insurance                                                                                                    |                                                                                                    |                                                                                                    |                                                                                                    |         |                      |
|                                                                                                    | Second line of address                                                                                                    |                                                                                                    |                                                                                                    |         |                      |
| ailability                                                                                                    |                                                                                                    |                                                                                                    | U                                                                                                    |         |                      |
| ailability                                                                                                    |                                                                                                    | such as, c/o Miller or Apt. 9                                                                                                    | U                                                                                                    |         |                      |
| ailability<br>ofessional or vocational<br>ckground                                                                                                    |                                                                                                    | such as, c/o Miller or Apt. 9                                                                                                    | U                                                                                                    |         |                      |
| allability<br>ofessional or vocational<br>ckground<br>rvice                                                                                                    | Address (country) *                                                                                                    | such as, clo Miller or Apt. 9                                                                                                    | 0                                                                                                    |         |                      |
| allability<br>ofessional or vocational<br>ckground<br>rvice<br>ecial request                                                                                                    | Address (country) *                                                                                                    | such as, do Miller or Apt. 9                                                                                                    | 0                                                                                                    |         |                      |
| aliability<br>ofessional or vocational<br>ckground<br>rvice<br>ecial request<br>orduring questions                                                                                                    | Address (country) * Postal code *                                                                                                    | such as, do Miller or Apt. 9                                                                                                    | 0                                                                                                    |         |                      |
| altability<br>pressional or vocational<br>ckground<br>rvice<br>ecial request<br>nctuding questions<br>attractions                                                                                                    | Address (country) *<br>Postal code *                                                                                                    | such as, clo Miller or Apt. 9                                                                                                    | 0                                                                                                    |         |                      |
| Intability<br>resistional or vocational<br>externormod<br>extain request<br>including questions<br>ort instructions                                                                                                    | Address (country) *<br>Postal code *                                                                                                    | such as, clo Miller or Apl. 9                                                                                                    | ©<br>©                                                                                                    |         |                      |
| Iability<br>dessional or vocational<br>kpround<br>vice<br>call request<br>aduding questions<br>wit instructions<br>off                                                                                                    | Address (country) *<br>Postal code *<br>Place of residence *                                                                                                    | such as, do Miller or Apl. 9                                                                                                    | 0                                                                                                    |         |                      |
| Idability<br>fessional or vocational<br>kground<br>cicial request<br>cicial request<br>cicial request<br>cicial request<br>cicial sectors<br>cicial sectors<br>cicial se                                                                                           | Address (country) *<br>Postal code *<br>Place of residence *                                                                                                    | such as, do Miller or Apt. 9                                                                                                    | 0<br>0<br>0                                                                                                    |         |                      |
| Itability<br>Itessional rocational<br>Argound<br>cical request<br>cical request<br>chulding questions<br>orl instructions<br>o of                                                                                                    | Address (country) *<br>Postal code *<br>Place of residence *                                                                                                    | such as, do Miller or Apt. 9                                                                                                    | 0<br>0<br>0                                                                                                    |         |                      |
| lability vocational<br>spound<br>spound<br>vice<br>colai request<br>cuciding questions<br>of instructions<br>c off                                                                                                    | Address (country) *<br>Postal code *<br>Place of residence *                                                                                                    | such as, dio Miller or Apt. 9                                                                                                    | 0<br>0<br>0                                                                                                    |         |                      |
| lability vocational<br>sessional records and<br>skoe<br>cidal request<br>ciduling questions<br>ciding questions<br>coff                                                                                                    | Address (country) *<br>Postal code *<br>Place of residence *                                                                                                    | such as, do Miller or Apt. 9                                                                                                    | 0<br>0                                                                                                    |         |                      |
| lability rocational<br>geound<br>vice<br>cial request<br>ciduling questions<br>cituding questions                                                                                                    | Address (country) *<br>Postal code *<br>Place of residence *                                                                                                    | such as, old Miller or Apl. 9                                                                                                    | 0<br>0                                                                                                    |         |                      |
| lability<br>fessional or vocational<br>kground<br>vice<br>acial request<br>acial request<br>acialing questions<br>off                                                                                                    | Address (country) *<br>Postal code *<br>Place of residence *                                                                                                    | such as, old Miller or Apt. 9                                                                                                    | ©<br>©                                                                                                    |         |                      |
| aliability<br>offessional or vocational<br>ecclal request<br>ecclal request<br>andruding questions<br>ort instructions<br>g off                                                                                                    | Address (country) *<br>Postal code *<br>Place of residence *                                                                                                    | such as, do Miller or Apl. 9                                                                                                    | 0<br>0<br>0                                                                                                    |         |                      |
| alability<br>offesisinal cycound<br>inkice<br>ecial request<br>anduding questions<br>ort instructions<br>g off                                                                                                    | Address (country) *<br>Postal code *<br>Place of residence *                                                                                                    | such as, dio Miller or Apt. 9                                                                                                    | 0<br>0<br>0                                                                                                    |         |                      |
| alability<br>offesisional orocational<br>exclain equests<br>anduding questions<br>oordinatructions<br>ag off                                                                                                    | Address (country) *<br>Postal code *<br>Place of residence *                                                                                                    | such as, old Miller or Apt. 9                                                                                                    | 0<br>0<br>0                                                                                                    |         |                      |
| alability<br>bressional or vocational<br>exclar request<br>including questions<br>ort instructions<br>g off                                                                                                    | Address (country) *<br>Postal code *<br>Place of residence *                                                                                                    | such as, old Miller or Apl. 9                                                                                                    | 0<br>0<br>0                                                                                                    |         |                      |
| Hability<br>Hessional or vocational<br>spround<br>Hore<br>Hora request<br>And request<br>And re                                                                                                    | Address (country) *<br>Postal code *<br>Place of residence *                                                                                                    | such as, do Miller or Apl. 9                                                                                                    | 0<br>0<br>0                                                                                                    | DE / EN |                      |
| Habitity<br>Hersional activational<br>knoce<br>ecal request<br>enduding questions<br>ort instructions<br>g off<br>sche Hochschule<br>Ingolstadte                                                                                                    | Address (country) *<br>Postal code *<br>Place of residence *                                                                                                    | such as, do Miller or Apt. 9                                                                                                    | 0<br>0<br>0                                                                                                    | de / en | PRIMUSS<br>CAMPUS IT |
| ntability<br>bressional or occational<br>exclar request<br>rece<br>exclar request<br>or in structions<br>g off<br>the structure<br>sche Hogohstadt                                                                                                    | Address (country) *<br>Postal code *<br>Place of residence *                                                                                                    | such as, old Miller or Apt. 9                                                                                                    | 0<br>0<br>0                                                                                                    | de / en | PRIMUSS<br>CAMPUS IT |
| sitability<br>presional or ocational<br>secial request<br>nolusing questions<br>or instructions<br>or of<br>soft<br>sche Hochschule<br>ingoistadt                                                                                                    | Address (country) * Postal code * Place of residence *                                                                                                    | such as, do Miller or Apl. 9                                                                                                    | 0<br>0<br>0                                                                                                    | DE / EN |                      |
| atabiliy<br>ofesisinal erocational<br>excounded<br>accounting questions<br>ood instructions<br>go off<br>the coherechule<br>ische Hogohschule<br>aster Data                                                                                                    | Address (country) *<br>Postal code *<br>Place of residence *<br>Save<br>The solution of the solution of the solution o                                                                                                    | such as, ob Miller or Apl. 9                                                                                                    | 0<br>0<br>0                                                                                                    | DE / EN | PRIMUSS<br>CAMPUS IT |
| alability<br>ofesisinal erocational<br>ecial request<br>ecial request<br>ortinestructions<br>g off<br>dische Hochschule<br>ische Hochschule<br>ester Data<br>erreiew                                                                                                    | Address (country) *<br>Postal code *<br>Place of residence *                                                                                                    | such as, do Miller or Apl. 9                                                                                                    | 0<br>0                                                                                                    | de / en | PRIMUSS<br>CAMPUS IT |
| alability<br>ofesisinal orocational<br>ecial request<br>ecial request<br>anduding questions<br>of instructions<br>g off<br>sische Hochschule<br>insche Hochschule<br>insche Data<br>exter Data<br>exter Data                                                                                                    | Address (country) *<br>Postal code *<br>Piace of residence *                                                                                                    | such as, do Miller or Apt. 9    such as, do Miller or Apt. 9                                                                                                    | Image: Control of the second of the second of the secon | DE / EN | PRIMUSS<br>CAMPUS IT |
| everview<br>ersonal information ✓<br>ddtess ✓                                                                                                    | Address (country) *<br>Postal code *<br>Piace of residence *<br>Save<br>Save<br>Meastenter Sour data on your di<br>rf you get an admission. Change                                                                                                    | such as, do Miller or Apt. 9    such as, do Miller or Apt. 9                                                                                                    | for a statutory health insurance is only do                                                                                                    | DE / EN | PRIMUSS<br>CAMPUS IT |
| alability<br>ofesisinal ervocational<br>exclar request<br>exclar request<br>and using questions<br>ort instructions<br>g off<br>ster Data<br>exclere Mochgechutle<br>ingoisteadt<br>ersonal information 4<br>and dress 4<br>exatti insurance                                                                                                    | Address (country) * Postal code * Place of residence *                                                                                                    | such as, do Miller or Apl. 9                                                                                                    | o      o      for a statutory health insurance is only do      to be sent to us digitally by the respective      o                                                                                                    | DE / EN | PRIMUS<br>CAMPUS IT  |
| alability<br>ofesisinal erocational<br>ecial request<br>ecial request<br>ortine<br>ecial request<br>ortine<br>anduding questions<br>ortine<br>ortine<br>or | Address (country) *<br>Postal code *<br>Place of residence *<br><b>Event</b><br><b>Event</b><br><b>Insurance type</b> *                                                                                                    | such as, do Miller or Apt. 9    such as, do Miller or Apt. 9                                                                                                    | for a statutory health insurance is only do to be sent to us digitally by the respective                                                                                                    | DE / EN | PRIMUSS<br>CAMPUS IT |
| alability<br>ofesional or vocational<br>ecial request<br>ecial request<br>and using questions<br>of instructions<br>g off<br>sische Hochschule<br>ische Data<br>ereliew<br>resonal information 4<br>drass 4<br>resonal information<br>eatibility<br>gescient or vocational                                                                                                    | Address (country) *<br>Postal code *<br>Piace of residence *<br><b>Example</b><br><b>Measter in the second second s</b>                                                                                                    | such as, do Miller or Apt. 9  Such as, do Miller or Apt. 9  Interesting the set of the only to fit this field.  It necessary, shorten the name of the only to fit this field.  It necessary, shorten the name of the only to fit the only to fit th | o<br>o<br>o<br>o<br>to a statutory health insurance is only do<br>to be sent to us digitally by the respective<br>o                                                                                                    | DE / EN | PRIMUSS<br>CAMPUS IT |
| aliability bresional or ocational cryce ecial request cryce ecial request cryce cryce crywe crywe cry                                                                                                    | Address (country) *<br>Postal code *<br>Piace of residence *<br>Save<br>Save<br>Piace of residence *<br>(Save<br>Save<br>S | such as, old Miller or Apt. 9  Such as, old Miller or Apt. 9  Trancessary, shorten the name of the oly to fit this field.  It necessary, shorten the name of the oly to fit this field.  It necessary, shorten the name of the oly to fit this field.  It necessary, shorten the name of the oly to fit this field.  It necessary, shorten the name of the oly to fit this field.  It necessary, shorten the name of the oly to fit this field.  It necessary, shorten the name of the oly to fit this field.  It necessary, shorten the name of the oly to fit this field.  It necessary, shorten the name of the oly to fit this field.  It necessary, shorten the name of the oly to fit this field.  It necessary, shorten the name of the oly to fit this field.  It necessary, shorten the name of the oly to fit this field.                                                                                                    | o o for a statutory health insurance is only do to be sent to us digitally by the respective o                                                                                                    | DE / EN | PRIMUSS<br>CAMPUS IT |
| alability<br>ofessional orocational<br>ecial request<br>ecial request<br>anduding questions<br>of instructions<br>g off<br>sche Hochtschulle<br>ingoistadt<br>ssonal information 4<br>arhiew<br>ssonal information 4<br>ath insurance<br>alability<br>reserved no vocational<br>cyround for solutional<br>stess of an ovocational<br>stess of an ovocational<br>steps of an ovocational<br>steps of an ovocational<br>steps                                                                                                    | Address (country) *<br>Postal code *<br>Piace of residence *<br><b>Use:</b><br><b>Use:</b>                                                                                                    | such as, do Miller or Apt. 9                                                                                                    | Tor a statutory health insurance is only do to be sent to us digitally by the respective                                                                                                    | DE / EN | PRIMUS<br>CAMPUS IT  |
| Initiality Initiality                                                                                                    | Address (country) *<br>Postal code *<br>Piace of residence *<br><b>Exerct</b><br><b>Mealth insur</b><br>Piease enter your data on your of<br>if you get an admission. Change<br>Insurance type *                                                                                                    | such as, do Miller or Apt. 9    such as, do Miller or Apt. 9                                                                                                    | for a statutory health insurance is only do to be sent to us digitally by the respective                                                                                                    | DE / EN | PRIMUSS<br>CAMPUS IT |
| valiability<br>rofessional or vocational<br>ackground<br>enice<br>pecial request<br>oncluding questions<br>hot instructions<br>ag off<br>store Hochschule<br>hot instructions<br>ag off<br>store Hochschule<br>Hochschule<br>store Data<br>veniew<br>ersonal information -/<br>dress -/<br>eath insurance<br>alability<br>rofessional or vocational<br>ackground<br>enice<br>pecial request<br>oncluding questions                                                                                                    | Address (country) *<br>Postal code *<br>Place of residence *<br><b>Example</b><br>Please enter your data on your /<br>if you get an admission. Change<br>Insurance type *                                                                                                    | such as, do Miller or Apt. 9    such as, do Miller or Apt. 9                                                                                                    | o<br>o<br>o<br>o<br>tor a statutory health insurance is only do<br>to be sent to us digitally by the respective<br>o                                                                                                    | DE / EN | PRIMUSS<br>CAMPUS IT |
| Valability Valability                                                                                                    | Address (country) *<br>Postal code *<br>Place of residence *                                                                                                    | such as, old Miller or Apt. 9  Such as, old Miller or Apt. 9  Trancessary, shorten the name of the oly to fit this field.  If necessary, shorten the name of the oly to fit this field.  If necessary, shorten the name of the oly to fit this field.  If and the oly to fit this field.  If and the oly to fit the oly to fit the oly to f | o<br>o<br>for a statutory heath insurance is only do<br>to be sent to us digitally by the respective<br>o                                                                                                    | DE / EN | PRIMUSS<br>CAMPUS IT |

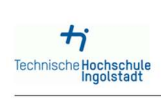

Log off

| overview                                                                                                    |                                                                                          |                                                                                                    |                                                                                                    |                                                                                                    |                                                                                                    |
|----------------------------------------------------------------------------------------------------|------------------------------------------------------------------------------------------|----------------------------------------------------------------------------------------------------|----------------------------------------------------------------------------------------------------|----------------------------------------------------------------------------------------------------|----------------------------------------------------------------------------------------------------|
|                                                                                                    |                                                                                          |                                                                                                    |                                                                                                    |                                                                                                    |                                                                                                    |
| ersonal information V                                                                                                    | An email address is used for                                                             | sign in.                                                                                                    |                                                                                                    |                                                                                                    |                                                                                                    |
| ddress √                                                                                                    | If you change it, you must be                                                            | aware of the following information:                                                                                                    |                                                                                                    |                                                                                                    |                                                                                                    |
| lealth insurance 🗸                                                                                                    | <ol> <li>The email address yo</li> <li>You must use the new</li> </ol>                   | provide must be active. (e.g. for forgotten p<br>email address at your next log.in                                                                                                    | basswords)                                                                                                    |                                                                                                    |                                                                                                    |
| vailability                                                                                                    | 2. Tou must use the new                                                                  | entali address at your next log-in.                                                                                                    |                                                                                                    |                                                                                                    |                                                                                                    |
| rofessional or vocational<br>ackground                                                                                                    | Email *                                                                                  |                                                                                                    | 0                                                                                                    |                                                                                                    |                                                                                                    |
| anica                                                                                                    |                                                                                          |                                                                                                    |                                                                                                    |                                                                                                    |                                                                                                    |
| ervice                                                                                                    | Telephone                                                                                |                                                                                                    |                                                                                                    |                                                                                                    |                                                                                                    |
| pecial request                                                                                                    | relephone                                                                                |                                                                                                    | 0                                                                                                    |                                                                                                    |                                                                                                    |
| oncluding questions                                                                                                    |                                                                                          | For questions (only inside Germany)                                                                                                    |                                                                                                    |                                                                                                    |                                                                                                    |
| hort instructions                                                                                                    | Mahile abana                                                                             |                                                                                                    |                                                                                                    |                                                                                                    |                                                                                                    |
| og off                                                                                                    | Mobile priorie                                                                           |                                                                                                    | 0                                                                                                    |                                                                                                    |                                                                                                    |
|                                                                                                    | Save                                                                                     |                                                                                                    |                                                                                                    |                                                                                                    |                                                                                                    |
|                                                                                                    | - Am                                                                                     |                                                                                                    |                                                                                                    |                                                                                                    |                                                                                                    |
|                                                                                                    | $\sim$                                                                                   |                                                                                                    |                                                                                                    |                                                                                                    |                                                                                                    |
|                                                                                                    |                                                                                          |                                                                                                    |                                                                                                    |                                                                                                    |                                                                                                    |
|                                                                                                    |                                                                                          |                                                                                                    |                                                                                                    |                                                                                                    |                                                                                                    |
|                                                                                                    |                                                                                          |                                                                                                    |                                                                                                    |                                                                                                    |                                                                                                    |
| +:                                                                                                    |                                                                                          |                                                                                                    |                                                                                                    |                                                                                                    | 00                                                                                                    |
| ische Hechschule                                                                                                    |                                                                                          |                                                                                                    |                                                                                                    |                                                                                                    | PRIMUSS                                                                                                    |
| ingolstadt                                                                                                    |                                                                                          |                                                                                                    |                                                                                                    | DE / EN                                                                                                    | CAMPUS IT                                                                                                    |
| aster Data                                                                                                    | Professio                                                                                | nal or vocations                                                                                                    | al background                                                                                                    |                                                                                                    |                                                                                                    |
|                                                                                                    | 10163310                                                                                 |                                                                                                    | andangiouna                                                                                                    |                                                                                                    |                                                                                                    |
| verview                                                                                                    |                                                                                          |                                                                                                    |                                                                                                    |                                                                                                    |                                                                                                    |
| ersonal information 🗸                                                                                                    | If you have completed profes                                                             | sional or vocational training, please enter it                                                                                                    | here.                                                                                                    |                                                                                                    |                                                                                                    |
| ldress√                                                                                                    | If this is not the case, you ca                                                          | n continue with Save button without entering                                                                                                    | anything.                                                                                                    |                                                                                                    |                                                                                                    |
| ealth insurance 🗸                                                                                                    |                                                                                          |                                                                                                    |                                                                                                    |                                                                                                    |                                                                                                    |
| railability √                                                                                                    | Name of profession                                                                       |                                                                                                    | 0                                                                                                    |                                                                                                    |                                                                                                    |
| ofessional or vocational                                                                                                    |                                                                                          |                                                                                                    |                                                                                                    |                                                                                                    |                                                                                                    |
| ackground                                                                                                    | Date or expected date of                                                                 |                                                                                                    | 0                                                                                                    |                                                                                                    |                                                                                                    |
| ervice                                                                                                    | completion of the degree or                                                              |                                                                                                    | v                                                                                                    |                                                                                                    |                                                                                                    |
| pecial request                                                                                                    | certificate                                                                              |                                                                                                    |                                                                                                    |                                                                                                    |                                                                                                    |
| ancluding questions                                                                                                    | Save                                                                                     |                                                                                                    |                                                                                                    |                                                                                                    |                                                                                                    |
| and lash utilizes                                                                                                    | din .                                                                                    |                                                                                                    |                                                                                                    |                                                                                                    |                                                                                                    |
| non instructions                                                                                                    | $\mathbf{\nabla}$                                                                        |                                                                                                    |                                                                                                    |                                                                                                    |                                                                                                    |
|                                                                                                    |                                                                                          |                                                                                                    |                                                                                                    |                                                                                                    |                                                                                                    |
| og on                                                                                                    |                                                                                          |                                                                                                    |                                                                                                    |                                                                                                    |                                                                                                    |
| •••                                                                                                    |                                                                                          |                                                                                                    |                                                                                                    |                                                                                                    |                                                                                                    |
| مومة<br>iische <u>Hochschule</u><br>ingolstadt                                                                                                    |                                                                                          |                                                                                                    |                                                                                                    | DE / EN                                                                                                    | PRIMUSS<br>CAMPUS IT                                                                                                 |
| tische Hochschule<br>Ingolstadt                                                                                                    | Service                                                                                  |                                                                                                    |                                                                                                    | DE / EN                                                                                                    | PRIMUSS<br>CAMPUS IT                                                                                                 |
| sg off                                                                                                    | Service                                                                                  |                                                                                                    |                                                                                                    | DE / EN                                                                                                    | PRIMUSS<br>CAMPUS IT                                                                                                 |
| sa on<br>sische Hochschule<br>Ingolstadt<br>sater Data<br>vendew<br>ersonal information 4                                                                                                    | Service                                                                                  | vice2                                                                                                    |                                                                                                    | DE / EN                                                                                                    | PRIMUSS<br>CAMPUS IT                                                                                                 |
| ische Hochschule<br>Ingolstadt<br>aster Data<br>verlew<br>ersonal information 4<br>dises 4                                                                                                    | Service                                                                                  | rvice?                                                                                                    |                                                                                                    | DE / EN                                                                                                    | PRIMUSS<br>CAMPUS IT                                                                                                 |
| sg off                                                                                                    | Service<br>Did you do any voluntary se<br>service completed *                            | vice?                                                                                                    | ŷ                                                                                                    | de / en                                                                                                    | PRIMUSS<br>CAMPUS IT                                                                                                 |
| sg off                                                                                                    | Service completed *                                                                      | rvice?<br>⊙No<br>⊖Yes                                                                                                    | 0                                                                                                    | DE / EN                                                                                                    | PRIMUSS<br>CAMPUS IT                                                                                                 |
| An and a second second  | Service<br>Did you do any voluntary se<br>Service completed *                            | vice?<br>⊙ No<br>⊖ Yes                                                                                                    | ŷ                                                                                                    | DE / EN                                                                                                    | PRIMUSS<br>CAMPUS IT                                                                                                 |
| sg off                                                                                                    | Service<br>Did you do any voluntary se<br>Service completed *                            | vice?<br>No<br>Ves                                                                                                    | ٢                                                                                                    | DE / EN                                                                                                    | PRIMUSS<br>CAMPUS IT                                                                                                 |
| sg ar<br>ische Hochschule<br>ische Hochschule<br>ische Pata<br>ven/ew<br>ersonal information J<br>ddress J<br>eath insurance J<br>anitability J<br>constructional<br>ackground J                                                                                                    | Did you do any voluntary se<br>Service completed *                                       | vice?<br>● No<br>○ Yes                                                                                                    | ð                                                                                                    | de / en                                                                                                    | PRIMUSS<br>CAMPUS IT                                                                                                 |
| sg off                                                                                                    | Service<br>Did you do any voluntary se<br>Service completed *                            | vice?<br>⊙ No<br>⊖ Yes                                                                                                    | ٢                                                                                                    | DE / EN                                                                                                    | PRIMUSS<br>CAMPUS IT                                                                                                 |
| An and a second second  | Service<br>Did you do any voluntary se<br>Service completed *                            | vice?<br>O No<br>O Yes                                                                                                    | ٢                                                                                                    | DE / EN                                                                                                    | PRIMUSS<br>CAMPUS IT                                                                                                 |
| Aster Data Aster Data  | Service<br>Did you do any voluntary se<br>Service completed *                            | vice?<br>⊙ No<br>⊙ Yes                                                                                                    | ð                                                                                                    | DE / EN                                                                                                    | CAMPUS IT                                                                                                    |
| sg off                                                                                                    | Did you do any voluntary se<br>Service completed *                                       | vice?<br>● No<br>○ Yes                                                                                                    | ø                                                                                                    | de / en                                                                                                    | CAMPUS IT                                                                                                    |
| sg off                                                                                                    | Service<br>Did you do any voluntary se<br>Service completed *                            | vice?<br>● No<br>○ Yes                                                                                                    | ٢                                                                                                    | de / en                                                                                                    | CAMPUS IT                                                                                                    |
| And the second second s | Service<br>Did you do any voluntary se<br>service completed *                            | rvice?<br>O No<br>O Yes                                                                                                    | ٢                                                                                                    | DE / EN                                                                                                    | CAMPUS IT                                                                                                    |
| And the second second s | Service<br>Did you do any voluntary se<br>Service completed *                            | vice?<br>No<br>Ves                                                                                                    | ٢                                                                                                    | de / en                                                                                                    | PRIMUS<br>CAMPUS IT                                                                                                  |
| And a second second sec | Service<br>Did you do any voluntary se<br>Service completed *                            | vice?<br>O Yes                                                                                                    | ¢                                                                                                    | de / en                                                                                                    | PRIMUSS<br>CAMPUS IT                                                                                                 |
| sp off                                                                                                    | Did you do any voluntary se<br>Service completed *                                       | vice?<br>● No<br>● Yes                                                                                                    | ð                                                                                                    | DE / EN                                                                                                    |                                                                                                    |
| sg off                                                                                                    | Did you do any voluntary se<br>Service completed *                                       | vice?<br>No<br>⊖ Yes                                                                                                    | Ŷ                                                                                                    | de / en<br>de / en                                                                                                |                                                                                                    |
| ster Data  ster Data   | Service completed *                                                                      | vice?<br>No<br>Yes                                                                                                    | ¢                                                                                                    | DE / EN<br>DE / EN                                                                                                | PRIMUSS<br>CAMPUS IT                                                                                                 |
| ster Data  ster Data  ster Data  ster Data  ster Data  ster Data  ster Data  ster Data  ster Data  ster Data  ster Data  ster Data  ster Data  ster Data                                                                                                    | Service<br>Did you do any voluntary se<br>Service completed *                            | vice?<br><sup>● No</sup><br><sup>● Yes</sup>                                                                                                    |                                                                                                    | de / en<br>de / en                                                                                                |                                                                                                    |
| ster Data ster Data ster Data ster Data ster Data ster Data ster Data ster Data ster Data ster Data ster Data ster Data ster Data ster Data ster Data ster Data ster Data ster Data ster Data ster Data ster Data                                                                                                    | Service<br>Did you do any voluntary se<br>service completed *                            | vice?<br>© No<br>© Yes                                                                                                    | Ŷ                                                                                                    | de / en<br>de / en                                                                                                |                                                                                                    |
| sg off  sg off  aster Data  seriew ersonal information ✓  defess ✓  altability ✓  rofessional or yocational actiground ✓  rofessional or yocational actiground ✓  seriec  pecial request  oncluding questions  hori instructions  og off  sche Hochschule  ingolstadt  ster Data  erkew  rsonal information ✓                                                                                                    | Service<br>Did you do any voluntary se<br>service completed *                            | vice?<br>Pres<br>Pres | ©                                                                                                    | DE / EN<br>DE / EN                                                                                                | PRIMUSS<br>CAMPUS IT                                                                                                 |
| sy or  sy or  aster Data verview ersonal information ✓ ddress ✓ ealth insurance ✓ ealth insurance ✓ ealth insurance ✓ ealth insurance ✓ ealth insurance ✓ ealth insurance ✓ ealth insurance ✓ ealth insurance ✓ estore Hochschule sop off  soche Hochschule exide exide  | Service<br>Did you do any voluntary se<br>service completed *<br>The service completed * | vice?  Proces  Proces Proces Proces Pr                                                                                                    | The second second secon | DE / EN<br>DE / EN<br>UE / EN                                                                                     | PRIMUSS<br>CAMPUS IT                                                                                                 |
| so off                                                                                                    | Service<br>Did you do any voluntary se<br>service completed *<br>Service completed *     | vice?  No Yes  Pequest  If i would mean exceptional hardship for y art your studies immediately or change your submitted by the application deadine and h etaken into constigration when occurring a                                                                                                    | The second second advances of study. Unus<br>place of study.                                                                                                    | DE / EN<br>DE / EN<br>ual hardship exists if there are spr<br>ving as proof (e.g. medical report<br>of exclusion. | PRIMUS IT                                                                                                    |
| sp off  sp off  ster Data  ster Data  ster   | Service<br>Did you do any voluntary se<br>service completed *                            | vice?  No Yes  Pres  If it would mean exceptional handraship for your submitted by the application deadline and hadraship to country a submitted by the application deadline and hadraship to country a submitted by the applicati                                                                                                    | ©                                                                                                    | DE / EN<br>DE / EN<br>ual hardship exists if there are spo<br>vog as proof (e.g. medical report<br>of exclusion.  | CAMPUS IT                                                                                                    |
| asser Data aster Data aster Data  | Service<br>Did you do any voluntary se<br>service completed *                            | vice?  Pres  No Pres  No Pres Pres Pres Pres Pres Pres Pres Pres                                                                                                    | © vou if you were not admitted to the chosen course of study. Unus place of study. Inded in together with officially certified copies of documents see after the deadline or asserted afterwards. This constitutes a term                                                                                                    | DE / EN<br>DE / EN<br>ual hardship exists if there are spr<br>ving as proof (e.g. medical report<br>of exclusion. | PRIMUSS<br>CAMPUS IT<br>PRIMUS<br>CAMPUS IT<br>ecial social or family reasons in<br>disabled ID card etc.). Cases of |
| sg off  sg off  aster Data  aster Data  service  pecial request  oncluding questions  hort instructions  og off  sische Hochschule  service  service  servi  | Service<br>Did you do any voluntary se<br>service completed *<br>The service completed * | rvice?<br>● No<br>● Yes<br>Pequest<br>tri vourd mean exceptional hardship for y<br>art your studies immediately or change your<br>tri vour studies immediately or change your<br>tri vour studies immediately or change your your<br>tri vour studies immediately or change your<br>tri vour studies immediately or change your your your your your your your your                                                                                                    |                                                                                                    | DE / EN<br>DE / EN<br>ual hardship exists if there are spr<br>ving as proof (e.g. medical report<br>of exclusion. | PRIMUSS<br>CAMPUS IT                                                                                                 |
| ster Data ster Data ster D | Service<br>Did you do any voluntary se<br>service completed *                            | vice?  Pros  Pros Pros                                                                                                    | ©                                                                                                    | DE / EN<br>DE / EN<br>ual hardship exists if there are spr<br>ving as proof (e.g. medical report<br>of exclusion. | PRIMUS IT                                                                                                    |
| ster Data sector Data sector   | Service<br>Did you do any voluntary se<br>service completed *                            | vice?<br>No<br>⊘ Yes<br>ter fit would mean exceptional hardship for your<br>submitted by the application deadline and hardship to rour<br>submitted by the application deadline and hardship for your<br>submitted by the application deadline and hardship for your<br>submitted by the application deadline and hardship for your<br>submitted by the application deadline and hardship for your<br>with the application deadline and hardship for your<br>with the application deadline and hardship for your<br>submitted by the application deadline and hardship for your<br>with the application deadline and hardship for your<br>with the application deadline and hardship for your<br>with the application deadline and hardship for your your your your your your your yo                                                                                                    |                                                                                                    | DE / EN<br>DE / EN<br>ual hardship exists if there are spo<br>ving as proof (e.g. medical report<br>of exclusion. | PRIMUSS<br>CAMPUS IT                                                                                                 |
| ster Data eview eview stor Data eview eview stor Data eview eview stor Data eview stor Data storg out of the store stor  | Service<br>Did you do any voluntary se<br>service completed *                            | vice?  Pres  Pres  Pres  Pres  Pres Pres Pres                                                                                                    | ©                                                                                                    | DE / EN<br>DE / EN<br>ual hardship exists if there are spr<br>ving as proof (e.g. medical report<br>of exclusion. | PRIMUSS<br>CAMPUS IT<br>PRIMUS<br>CAMPUS IT<br>ecial social or family reasons in<br>disabled ID card etc.). Cases of |

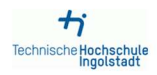

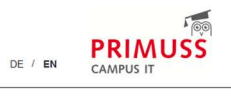

| Master Data                                | Concludin                     | g questions                                |                                                                                                    |             |
|--------------------------------------------|-------------------------------|--------------------------------------------|----------------------------------------------------------------------------------------------------|-------------|
| Overview                                   |                               |                                            |                                                                                                    |             |
| Personal information ✓                     | Please state here if you have | been legally punished with a juvenile or o | istodial sentence of at least one year for one or more criminal offences committed intentionally, if the sentence is still subject to u | nrestricted |
| Address 🗸                                  | information and if, according | to the nature of the offence(s) committed, | there is a risk of endangering or disrupting the course of study.                                                                       |             |
| Health insurance 🗸                         | Previous conviction *         | O Yes                                      | 0                                                                                                    |             |
| Availability 🗸                             |                               | O NO                                       |                                                                                                    |             |
| Professional or vocational<br>background ✓ | Please only declare illnesses | that would seriously endanger the health   | of other students or would firstly impair the orderly running of your studies.                                                          |             |
| Service 🗸                                  | Disease *                     | O Yes<br>O No                              | ۲                                                                                                    |             |
| Special request ✓                          |                               |                                            |                                                                                                    |             |
| Concluding questions                       | Save                          |                                            |                                                                                                    |             |
| Short instructions                         | 3                             |                                            |                                                                                                    |             |
| Log off                                    |                               |                                            |                                                                                                    |             |

## 10. Continue with filling in further tabs

| Sign in for Online<br>Application                                                                  | Overview o                                                                                                    | f online application                                                                                                    |                                                   |                                                                     |  |
|----------------------------------------------------------------------------------------------------|----------------------------------------------------------------------------------------------------|----------------------------------------------------------------------------------------------------|---------------------------------------------------|---------------------------------------------------------------------|--|
| Overview<br>Upload documents<br>Settings                                                           | Here you can uplo                                                                                                    | ad your documents (certificate, in                                                                                                    | ternship certificate, etc                         | c.)                                                                 |  |
| Logg off                                                                                           | Select the course                                                                                                    | of study here:                                                                                                    |                                                   |                                                                     |  |
|                                                                                                    | International Aut                                                                                                    | omotive Engineering Master 1. se                                                                                                    | emester                                           | ۵                                                                   |  |
|                                                                                                    | Edit this course of study                                                                                             |                                                                                                    |                                                   | send application                                                    |  |
|                                                                                                    | Select a further course of                                                                                            | tudy                                                                                                    |                                                   |                                                                     |  |
|                                                                                                    | Enter your person                                                                                                    | al information, educational backg                                                                                                    | round, curriculum vitae                           | e, etc. here                                                        |  |
|                                                                                                    | Personal information     Personal information     Personal background     Personal background     Personal background | no. higher                                                                                                    | At least one course of<br>study at an institution | still incomplete<br>study requires previous<br>of higher education. |  |
| Technische Hochschule                                                                              |                                                                                                    |                                                                                                    |                                                   | DE / EN                                                             |  |
| Online Application:<br>Educational Background                                                      | Higher edu                                                                                                    | ication entrance qua                                                                                                    | lification                                        |                                                                     |  |
| Overview Higher education entrance qualification Educational background Short instructions Log off | Type of higher education<br>entrance qualification *                                                                  | General higher education entrance qualification     Subject-restricted higher education entrance qualific<br>Higher education entrance qualification for university<br>sciences     Germany     Centrance with professional qualifications | ation<br>of applied                               |                                                                     |  |
|                                                                                                    | Save                                                                                                    |                                                                                                    |                                                   |                                                                     |  |

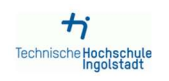

Online Application: Educational Background

Overview Higher education entrance qualification ✓ Educational background Short instructions

Log off

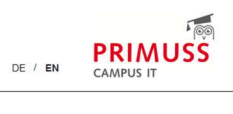

| Educational | background  |
|-------------|-------------|
|             | Saongroania |

| Higher education entrance<br>qualification acquired outside of<br>Germany * | General Higher Education Entrance Qualification (on a non-Gerr ${\bf v}$ |
|-----------------------------------------------------------------------------|--------------------------------------------------------------------------|
| Transcript already received *                                               | ⊖ No<br>⊖ Yes                                                            |
| Date of the transcript *                                                    |                                                                          |
| Final grade or final grade point average *                                  | Please input a number without special characters                         |
| Country *                                                                   | Ŷ                                                                        |
| Number of semesters at a<br>German Studienkolleg *                          |                                                                          |

| view                                                                                                    |                                                                                                    |                                                                                                    |                                      |
|----------------------------------------------------------------------------------------------------|----------------------------------------------------------------------------------------------------|----------------------------------------------------------------------------------------------------|--------------------------------------|
| ad documents                                                                                                 | Here you can upload your documents (certificate, internship certificate                                                                                                    | , etc.)                                                                                                    |                                      |
| ings                                                                                                    | Upload documents                                                                                                    |                                                                                                    |                                      |
| rt instructions                                                                                              |                                                                                                    |                                                                                                    |                                      |
| g off                                                                                                    | Select the course of study here:                                                                                                    |                                                                                                    |                                      |
|                                                                                                    | International Automotive Engineering Master 1. semester                                                                                                    |                                                                                                    |                                      |
|                                                                                                    | B' Edit this course of study                                                                                                    | A send application                                                                                                    |                                      |
|                                                                                                    | Select a further course of study                                                                                                    |                                                                                                    |                                      |
|                                                                                                    | Enter your personal information, educational background, curriculum v                                                                                                    | itae, etc. here                                                                                                    |                                      |
|                                                                                                    | Personal information                                                                                                    |                                                                                                    |                                      |
|                                                                                                    |                                                                                                    |                                                                                                    |                                      |
|                                                                                                    | C Educational background                                                                                                    |                                                                                                    |                                      |
|                                                                                                    | Educational background     At least one could study at an instite     education                                                                                                    | se of study requires previous<br>ution of higher education.                                                                                      |                                      |
|                                                                                                    | Educational background     At least one count of the study at an institute of the study at an institute of the study at at at at at at at at at at at at at                                                                                                    | se of study requires previous<br>ution of higher education.                                                                                      |                                      |
|                                                                                                    | C Educational background  At least one courses  At least one courses  At least one cours | se of study requires previous<br>ution of higher education.                                                                                      |                                      |
| ナ;<br>sche Hochschule<br>Ingolstadt                                                                          | C Educational background                                                                                                    | se of study requires previous<br>ution of higher education.<br>DE / EN                                                                           |                                      |
| sche Hochschule<br>Ingolstadt                                                                                | At least one courses of the set of the set one courses of the set one courses of the set on | se of study requires previous<br>ution of higher education.                                                                                      | PRIMUSS<br>CAMPUS IT                 |
| Sche Hochschule     Ingolstadt                                                                               | Control of the set of the set     | se of study requires previous<br>ution of higher education.<br>DE / EN                                                                           | CAMPUS IT                            |
| Sche Hachschute Ingolstadt  ine Application: vious higher ccation  rview hre education entrance  stification | Control of the pre-studies you started and/or completed in the respective section. Semesters abroad during one sture entered. Control of the pre-studies you started and/or completed in the respective section. Semesters abroad during one sture entered.                                                                                                    | se of study requires previous<br>ution of higher education.<br>DE / EN                                                                           | PRIMUS<br>CAMPUS IT                  |
| Sche Hopolstadt  ne Application: vious higher cation  view her education entrance Micaton  rt instudions or  | Control of the pre-studies you started and/or completed in the respective section. Semesters abroad during one studies entered. Corran higher educational background University                                                                                                    | se of study requires previous<br>ution of higher education.<br>DE / EN<br>ty course do not count as separate study of<br>Program/course duration | PRIMUS<br>CAMPUS IT                  |
| Ache Hochschule<br>Ingolstadt                                                                                | Compared by the pre-studies you started and/or completed in the respective section. Semesters abroad during one studies externed by the pre-studies you started and/or completed in the respective section. Semesters abroad during one studies externed.                                                                                                    | se of study requires previous<br>stion of higher education.<br>DE / EN<br>ty course do not count as separate study of<br>Program/course duration | OURSE and therefore don't need to be |
| tine Application: vious higher cation review her education entrance utilication ort instuctions opti         | Control of the sector of study of the sector of study of the sector of the sector of study of the sector of the sector of the sector of study of the sector of the sector      | se of study requires previous<br>ution of higher education.<br>DE / EN<br>ty course do not count as separate study of<br>Program/course duration | OURSE and therefore don't need to be |

# 11. Enter information if you have already studied at a university outside of Germany

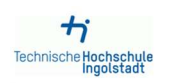

Overview Higher educ qualification Short instru Log off DE / EN CAMPUS IT

| trance | Program/course country *         | India v         |
|--------|----------------------------------|-----------------|
|        | Name of the university *         |                 |
|        | Degree program/course of study * |                 |
|        | Program/course start date *      | YYYY-MM-DD      |
|        | Program/course end date *        | YYYY-MM-DD      |
|        | Number of semesters *            |                 |
|        | Number of vacation semesters     |                 |
|        | Number of practical semesters    |                 |
|        | Intended degree or certificate * | Bachalor (IIni) |

### 12. Upload documents

| Overview of online application                                                                                             |
|----------------------------------------------------------------------------------------------------|
|                                                                                                    |
| Here you can upload your documents (certificate, internship certificate, etc.)                                             |
| 2 Upload documents                                                                                                    |
|                                                                                                    |
| Select the course of study here:                                                                                           |
| International Automotive Engineering Master 1. semester                                                                    |
| C Edit this course of study                                                                                                |
| @ Select a further course of study<br>Enter your personal information, educational background, curriculum vitae, etc. here |
|                                                                                                    |

| Personal infor | mation                    |
|----------------|---------------------------|
| Educational b  | ackground                 |
| Information at | oout your previous higher |

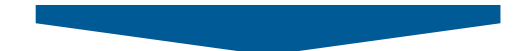

Note, that you can also upload missing documents after sending your application. Take a look into the stated deadlines.

|                                                                                                    |                     |                                   | DE / EN CAM   | PUS IT |
|----------------------------------------------------------------------------------------------------|---------------------|-----------------------------------|---------------|--------|
| document                                                                                                    |                     | for course of study               | deadline      | upload |
| For aptitude test: ECTS per subject in the area of automotive                                                                                                    | 0                   | IA - M                            | 15.01.2024    | Upload |
| For aptitude test: Proof of working experience / internships (area automotive)                                                                                         | 0                   | IA - M                            | 15.01.2024    | Upload |
| For aptitude test: Scientific papers /(project-) reports in automotive relevant area                                                                                   | 0                   | IA - M                            | 15.01.2024    | Upload |
| For aptitude test: Topic of final thesis (area automotive)                                                                                                    | 0                   | IA - M                            | 15.01.2024    | Upload |
| Proof of 30 additional ECTS                                                                                                    | ۲                   | IA - M                            | 15.01.2024    | Upload |
| Proof of English knowledge level B2                                                                                                    | ۲                   | IA - M                            | matriculation | Upload |
| VPD uni-assist                                                                                                    | 0                   | IA - M                            | 15.01.2024    | Upload |
| Please note that the status only refers to the uploaded document.<br>Even if the document is "uploaded successfully", you still have to <b>send your application</b> ! |                     |                                   |               |        |
| Please note: If one or more documents have been rejected, you can find the reason for rejection by more                                                                | ving the mouse over | r the "rejected" field highlighte | d in red.     |        |

Î

### 13. Send your application

Technische Hochschule Ingolstadt

> Overview Upload overview Short instructions Log off

Sign in for Onli Application Overview Upload documen Settings Short instructions Logg off

| ne |                                                                                      |
|----|--------------------------------------------------------------------------------------|
|    | Overview of online application                                                       |
| ts | Here you can upload your documents (certificate, internship certificate, etc.)       |
|    | Select the course of study here:                                                     |
|    | International Automotive Engineering Master 1. semester                              |
|    | C Edit this course of study                                                          |
|    | Select a further course of study                                                     |
|    | Enter your personal information, educational background, curriculum vitae, etc. here |
|    | <b>D</b> <sup>2</sup> December 1 information                                         |

Personal information
 Educational background
 information about your previous higher
 education

| Send application   |  |
|--------------------|--|
| Overview           |  |
| Short instructions |  |
| Log off            |  |

# Summary of course of study International Automotive Engineering (Master)

Your uploaded documents:

## You did not yet upload a document and uploading only is possible until the shown deadline expires.

You can take care of that on the page

I loload documents and overvi

| document                                                                             |   | for course of study | deadline      | upload |
|--------------------------------------------------------------------------------------|---|---------------------|---------------|--------|
| For aptitude test: ECTS per subject in the area of automotive                        | 0 | IA - M              | 15.01.2024    | Upload |
| For aptitude test: Proof of working experience / internships (area automotive)       | 0 | IA - M              | 15.01.2024    | Upload |
| For aptitude test: Scientific papers /(project-) reports in automotive relevant area | 0 | IA - M              | 15.01.2024    | Upload |
| For aptitude test: Topic of final thesis (area automotive)                           | 0 | IA - M              | 15.01.2024    | Upload |
| Proof of 30 additional ECTS                                                          | 0 | IA - M              | 15.01.2024    | Upload |
| Proof of English knowledge level B2                                                  | 0 | IA - M              | matriculation | Upload |
| VPD uni-assist                                                                       | 1 | IA - M              | 15.01.2024    | Upload |

Please note that the status only refers to the uploaded document. Even if the document is "uploaded successfully", you still have to **send your application!** 

Please note: If one or more documents have been rejected, you can find the reason for rejection by moving the mouse over the "rejected" field highlighted in red.

There are still documents that can be uploaded. You can do this on the page Upload documents and overview

Please also note the following:

I. I hereby apply for admission in accordance with the information I have provided in the foregoing. I ensure that I have filled in the application truthfully and completely and that I have uploaded all the required documents. I am aware that false or missing information or the uploading of false or fake documents will lead to exclusion from the admission process or revocation of your admission.

2 1 know, that I will be informed of any changes exclusively through the online portal and, where appropriate, by e-mail. I am therefore obliged to check the online portal and my e-mailbox regularly to ensure that messages can be received on the latter. If messages and instructions are read too late and deadlines missed as a result, it is solely at my own cost.

3.1 know, that letters of admission or rejection are provided in this online portal, and you are obliged to download the document for your records. The university is unable to provide you with the documents at a later time.

4 In case of admission, I note the following: I must complete an application for enrolment via the online portal (PRIMUSS-Bewerberportal) in due time in order to maintain my entitlement to the study place allocated to me. Technische Hochschule ingoistadt reserves the right to request additional officially certified copies of the documents required for enrolment (especially for verification purposes). The prerequisite for enrolment on the part of the university is, in the case of a request for documents, that I send them to the university and that they are verified by the university.

| degree courses for which I have applied | ☑ 5. I know, that the Technische Hochschule Ingolstadt will send | information that is relevant to my studies to the e-mail address | I entered before; this might include announcements of information events for |
|-----------------------------------------|------------------------------------------------------------------|------------------------------------------------------------------|------------------------------------------------------------------------------|
| degree courses for which thave applied. | degree courses for which I have applied.                         |                                                                  |                                                                              |

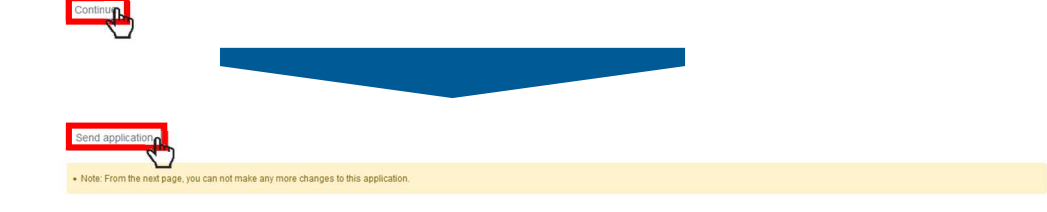

Send application

Your application has been sent

14. After having finished the application process, check PRIMUSS application platform for the status and comments to your application.